#### WebEx接続時に下のようなエラーがでることがあります。

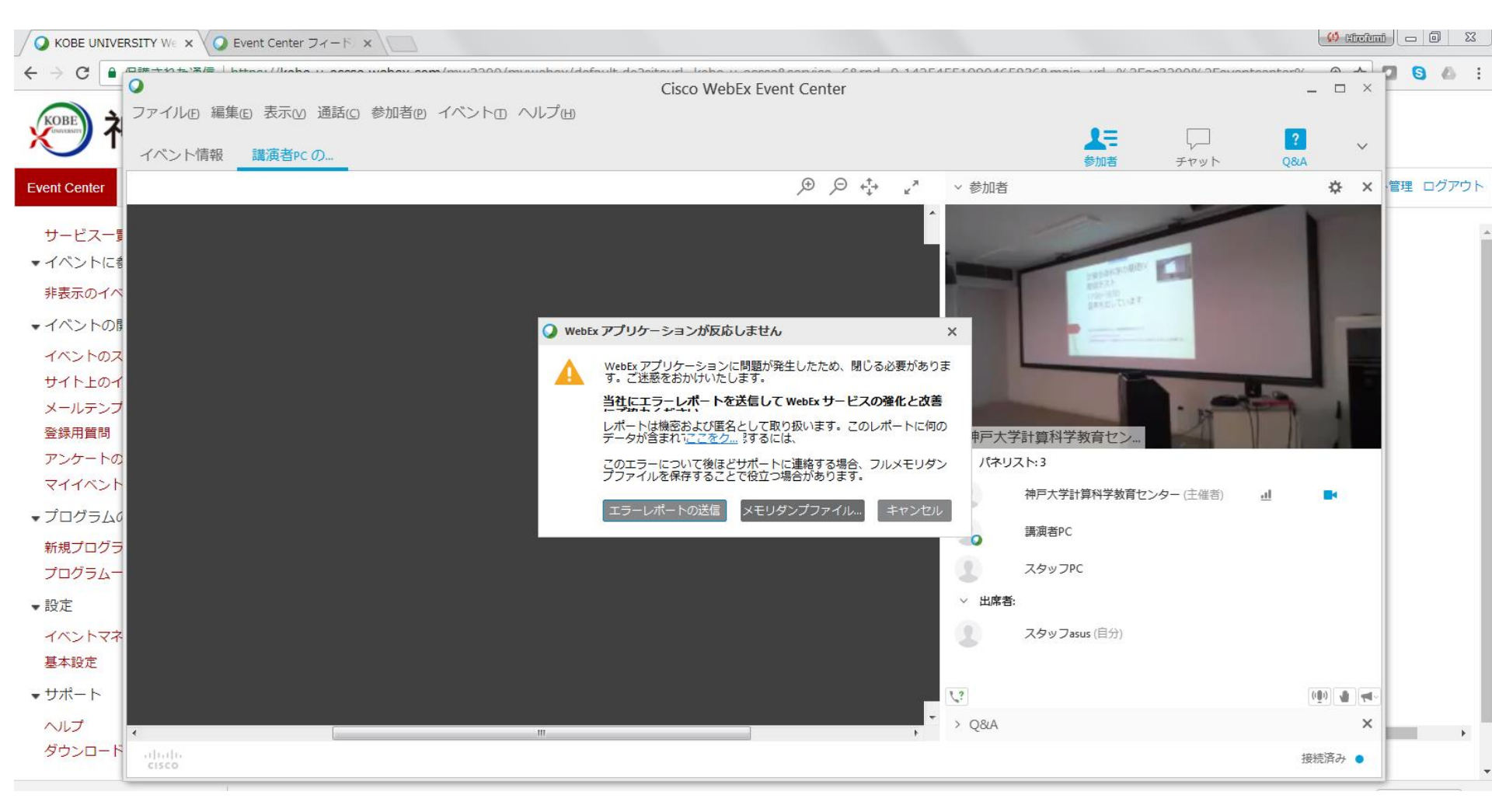

# エラーへの対処手順

- 1. 管理者アカウントでない場合は、管理者アカ ウントでログインし直してください。(各自でお 願いします。)
- 2. 既存のWebEx接続アプリを削除する
- 3. 新しくWebex Eventsのセットアップをし直す

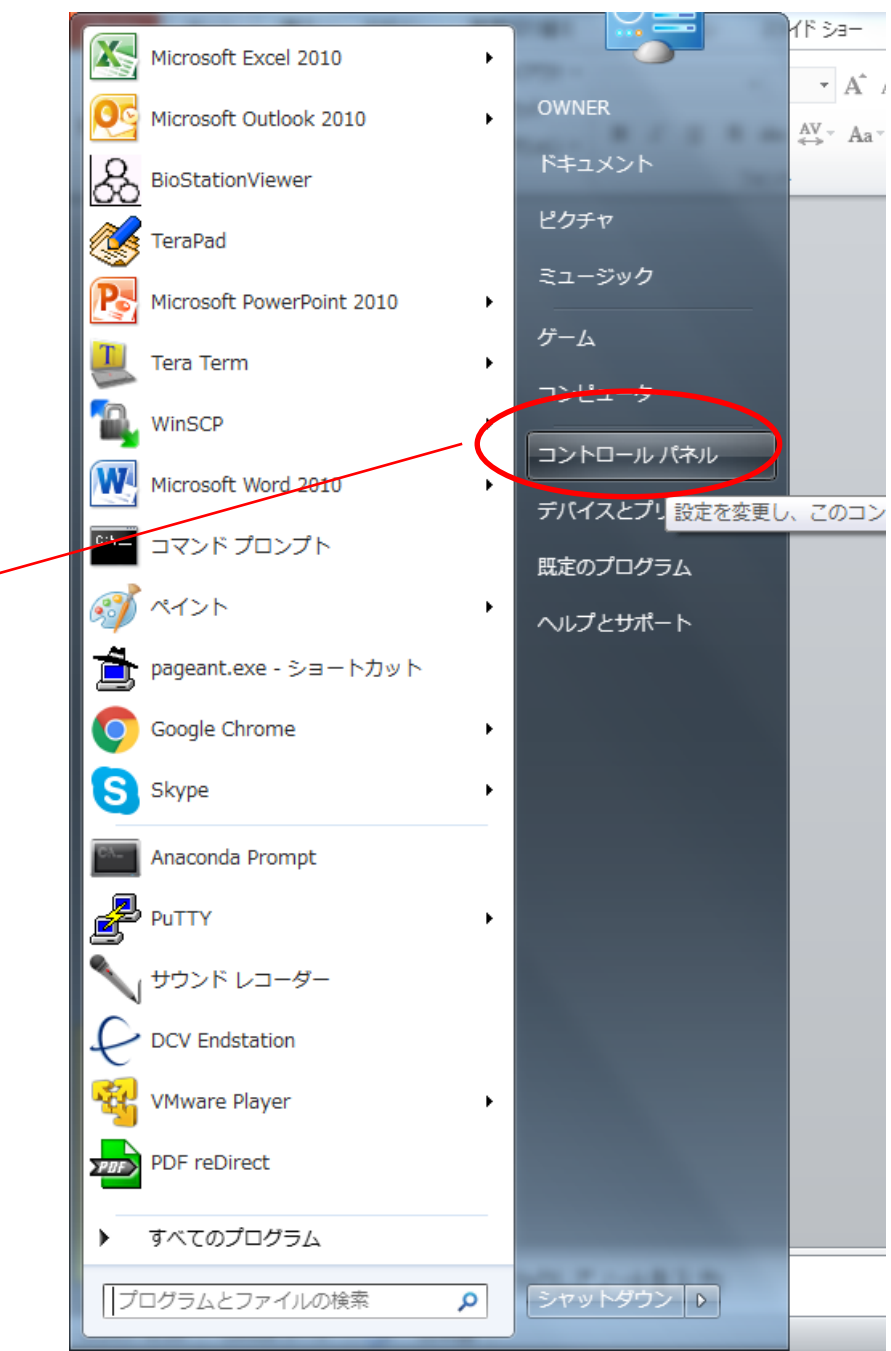

スタートメニューから 🥢 コントロールパネル を開きます

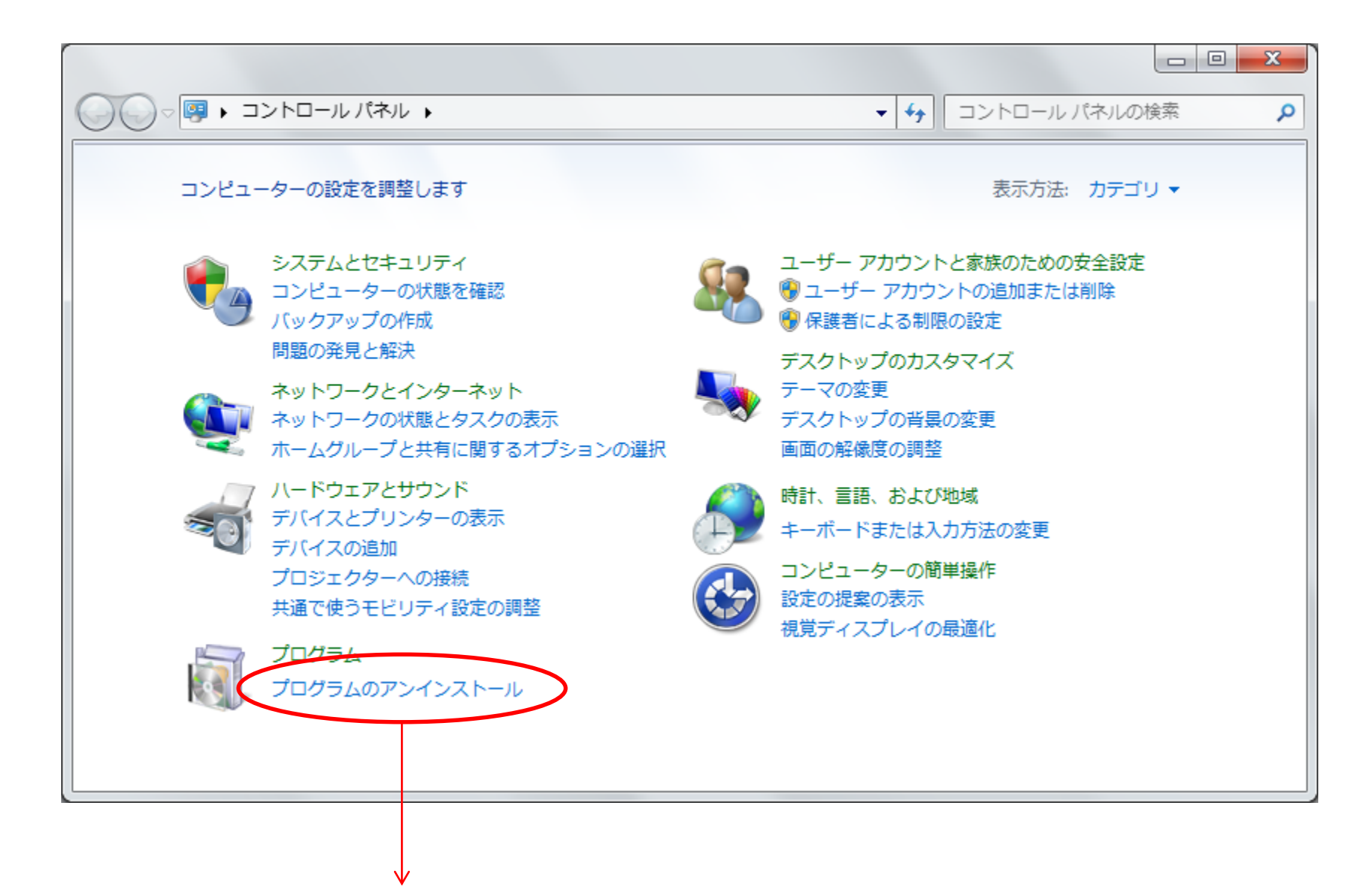

プログラムのアンインストールを選びます

## Cisco Webex Meetingsを選択します

|                                                                                             |                                         |                        |                                                                                                    |                 | • X   |  |
|---------------------------------------------------------------------------------------------|-----------------------------------------|------------------------|----------------------------------------------------------------------------------------------------|-----------------|-------|--|
|                                                                                             |                                         | プログラムと機能               | <ul> <li></li> <li></li> <li>✓ </li> <li>✓ &lt;</li></ul> | ▼ 4 プログラムと機能の検索 |       |  |
| コントロール パネル ホーム                                                                              | プログラムのアンイ                               | ンストールまたは変更             | ってを選択して「アンインストール」「恋車」 またけ「修                                                                                                    | 泡」 をクリックしま      |       |  |
| グラムを表示                                                                                      | 10/142/21                               |                        |                                                                                                    | 8] C/////08     |       |  |
| Windows の機能の有効化また                                                                           | thrm (,)                                |                        |                                                                                                    | ·               |       |  |
| は無約化                                                                                        | 登理 ▼ アンインストールと変更                        |                        |                                                                                                    | :==             | • 😢   |  |
|                                                                                             | 名前                                      | <u>^</u>               | 発行元                                                                                                    | インストー           | サイズ ^ |  |
|                                                                                             | 🞘 Avogadro                              |                        | Humanity                                                                                                    | 2017/05/26      |       |  |
|                                                                                             | 💢 Avogadro2                             |                        | http://openchemistry.org/                                                                                                    | 2017/05/26      |       |  |
|                                                                                             | AX88772B Windows                        | 7 Drivers              | ASIX Electronics Corporation                                                                                                    | 2014/03/26      | 5     |  |
|                                                                                             | <ul> <li>Backup and Sync fro</li> </ul> |                        | Google, Inc.                                                                                                    | 2017/09/20      | 5     |  |
|                                                                                             | 🖲 BIG-IP Edge Client                    | Components (All Users) | F5 Networks, Inc.                                                                                                    | 2015/08/17      | E     |  |
|                                                                                             | BioStationViewer 1                      | 5.0+                   |                                                                                                    | 2015/10/23      |       |  |
|                                                                                             | BioStationViewer 1                      | 6.0                    |                                                                                                    | 2015/06/08      |       |  |
|                                                                                             | 🔀 Bluetooth Win7 Suite (64)             |                        | Atheros Communications                                                                                                    | 2014/03/26      |       |  |
|                                                                                             | 💲 Canon LBP5300                         |                        |                                                                                                    | 2015/07/30      |       |  |
|                                                                                             | Sisco AnyConnect S                      | Secure Mobility Client | Cisco Systems, Inc.                                                                                                    | 2017/01/25      | 5     |  |
|                                                                                             | Cisco EAP-FAST Mo                       | dule                   | Cisco Systems, Inc.                                                                                                    | 2015/11/01      | 1     |  |
|                                                                                             | Cisco LEAP Module                       |                        | Cisco Systems, Inc.                                                                                                    | 2015/11/01      |       |  |
| Cisco PEAP Module                                                                           |                                         |                        | Cisco Systems, Inc.                                                                                                    | 2015/11/01      | 1     |  |
|                                                                                             | Cisco WebEx Meetir                      | ngs                    | Cisco WebEx LLC                                                                                                    | 2017/10/03      |       |  |
|                                                                                             | 🚨 CrystalDiskInfo 7.0                   | .5                     | Crystal Dew World                                                                                                    | 2017/06/07      | 1     |  |
|                                                                                             | CubePDF Utility 0.4                     | .1β (x86)              | CubeSoft                                                                                                    | 2017/01/13      | 1     |  |
|                                                                                             | 🌖 Cubeツールバー                             |                        | CubeSoft                                                                                                    | 2017/01/13      | 3 🖵   |  |
|                                                                                             | < <u> </u>                              |                        |                                                                                                    |                 | 4     |  |
| Cisco WebEx LLC ヘルプのリンク: <u>http://support.webex.com/</u><br>サポートのリンク: http://www.webex.com |                                         |                        |                                                                                                    |                 |       |  |

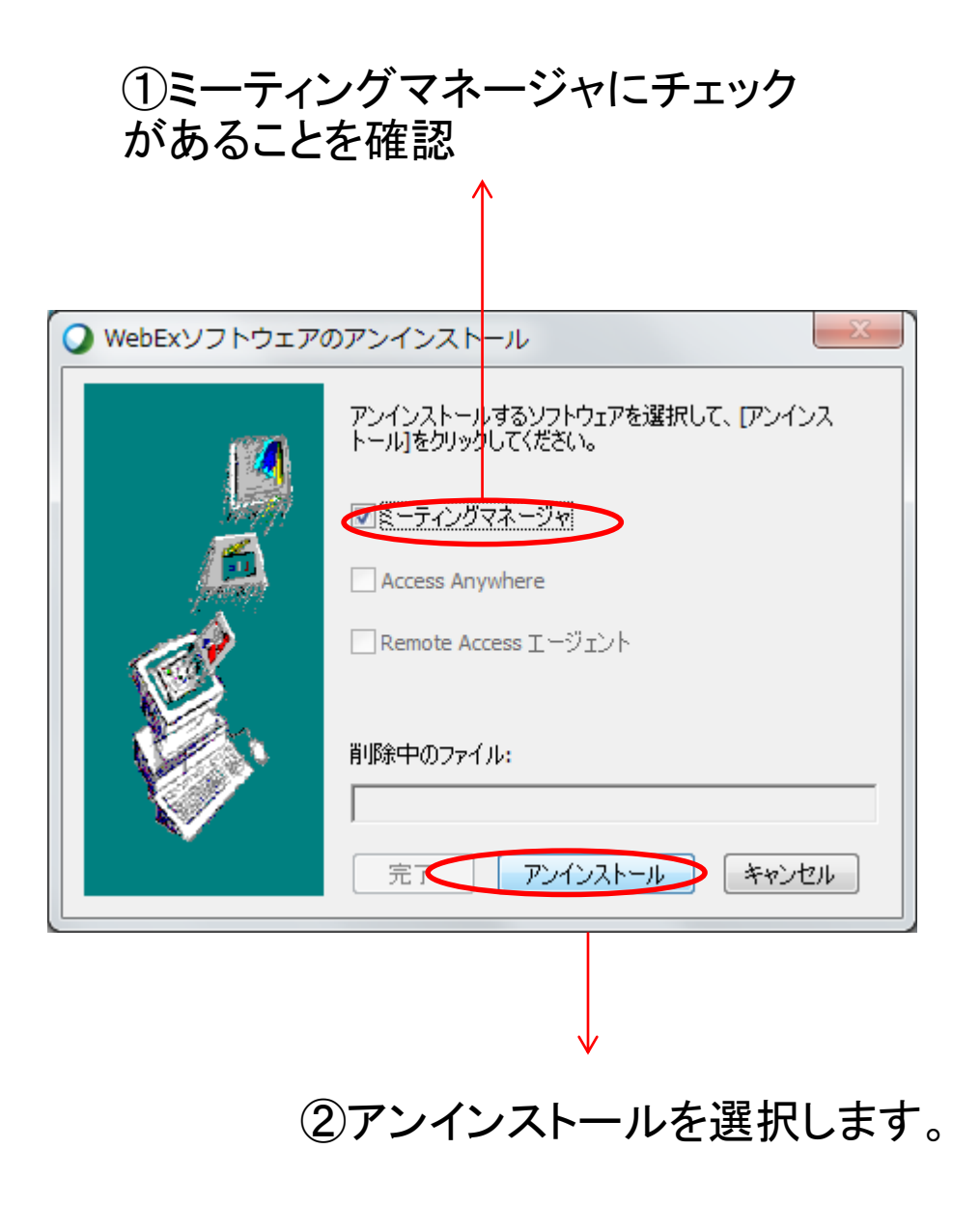

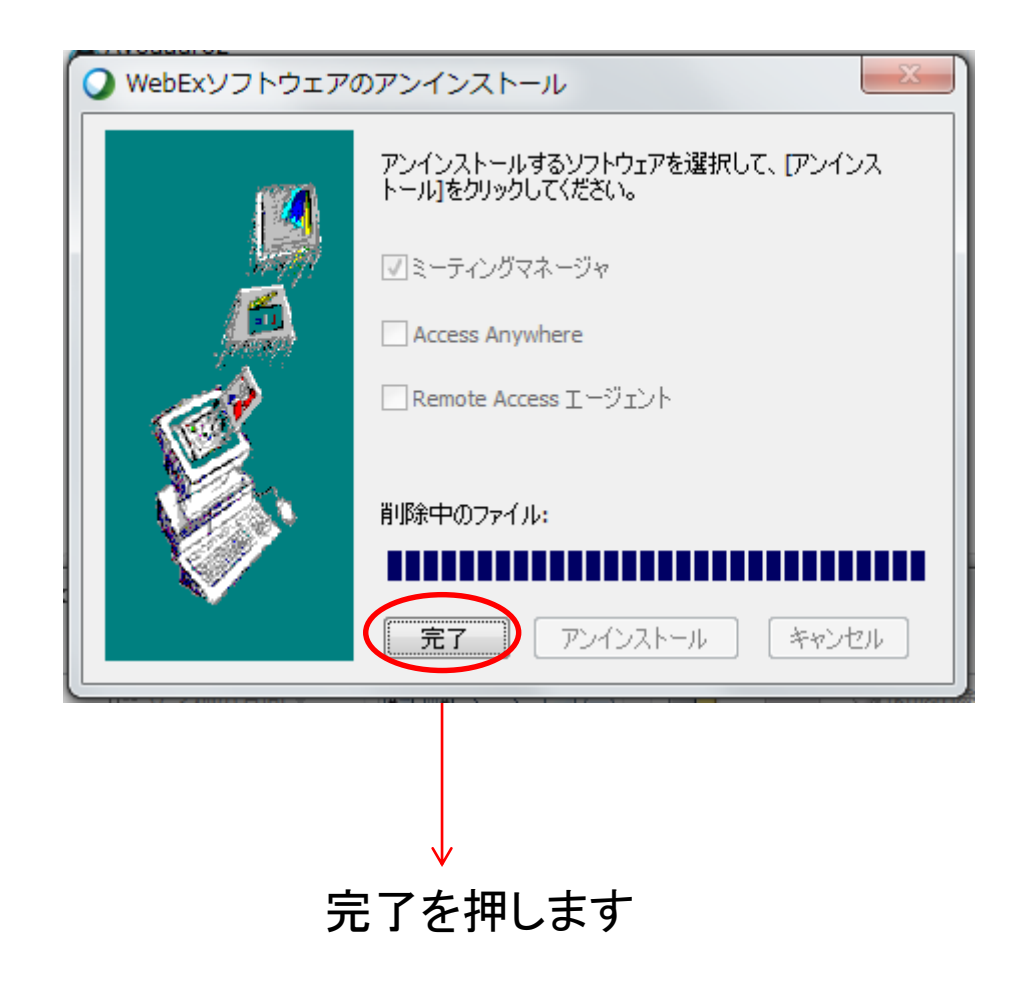

# エラーへの対処手順

- 1. 管理者アカウントでない場合は、管理者アカ ウントでログインし直してください。(各自でお 願いします。)
- 2. 既存のWebEx接続アプリを削除する
- 3. 新しくWebex Eventsのセットアップをし直す

#### https://kobe-u-eccse.webex.com/にブラウザでアクセスします。 🔲 Hirofumi 🗖 🗖 📈 G Google C https://kobe-u-eccse.webex.com/ 4 .... Gmail 画像 ログイン Ļ Google 検索 I'm Feeling Lucky x お使いの 新製 プライバシー 広告 ビジネス Google(こついて 規約 無償で

#### 設定をクリックします

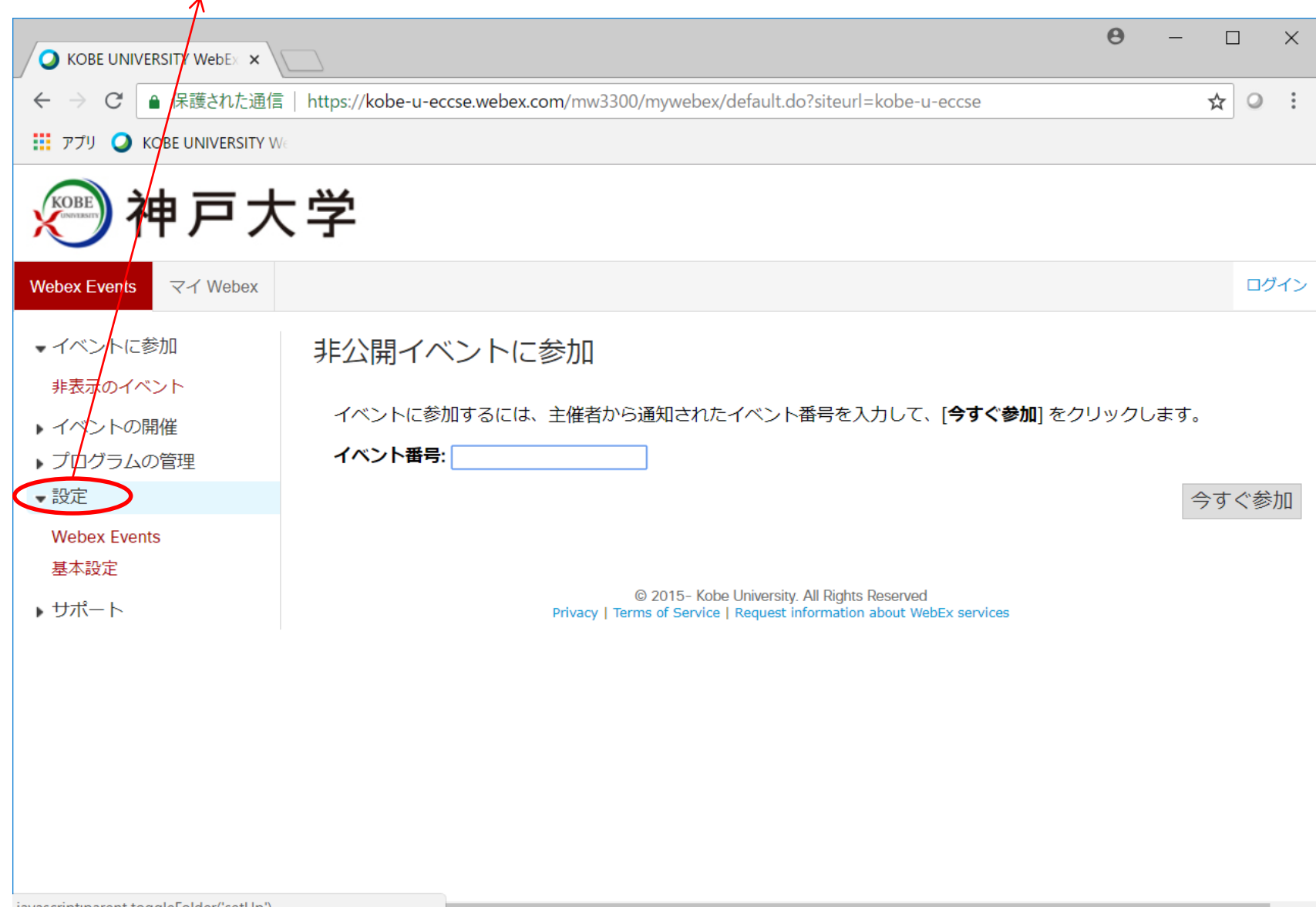

#### Webex Eventsをクリックします

| $\checkmark$                                                                 |                                                                                                    |    |     |    |
|------------------------------------------------------------------------------|----------------------------------------------------------------------------------------------------|----|-----|----|
| KOBE UNIVERSITY WebEx                                                        | <b>0</b>                                                                                                    | _  |     | ×  |
| ← → C ▲ 保護された通信                                                              | https://kobe-u-eccse.webex.com/mw3300/mywebex/default.do?siteurl=kobe-u-eccse                                         | \$ | 0   | :  |
| 🗰 アプリ 🥥 KOBE UNIVERSITY W                                                    | é                                                                                                    |    |     |    |
| <u>》</u> 神戸大                                                                 | 、学                                                                                                    |    |     |    |
| Webex Events 국イ Webex                                                        |                                                                                                    |    | ログ  | イン |
| <ul> <li>イベントに参加</li> <li>非表示のイベント</li> <li>ノベントの開催</li> </ul>               | 非公開イベントに参加<br>イベントに参加するには、主催者から通知されたイベント番号を入力して、[ <b>今すぐ参加</b> ]をクリックしま                                               | き。 |     |    |
| <ul> <li>プログラムの管理</li> <li>設定</li> <li>Webex Events</li> <li>基本設定</li> </ul> | イベント番号:                                                                                                    | 今す | 「ぐ参 | 加  |
| ▶ サポート                                                                       | © 2015- Kobe University. All Rights Reserved<br>Privacy   Terms of Service   Request information about WebEx services |    |     |    |
|                                                                              |                                                                                                    |    |     |    |
|                                                                              |                                                                                                    |    |     |    |

### 設定をクリックします

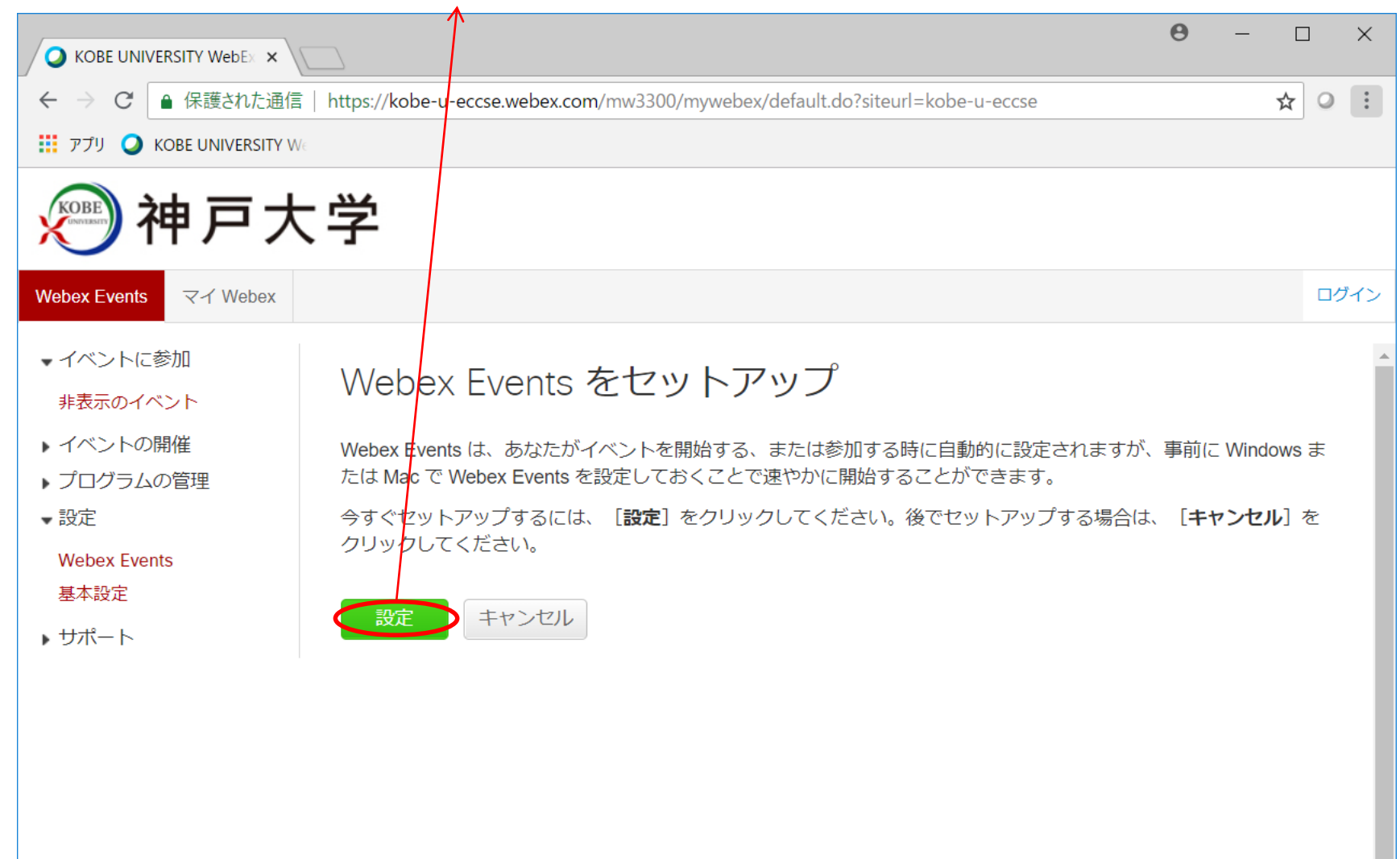

### しばらく待つと次のような画面になります。これで設定は完了しました。

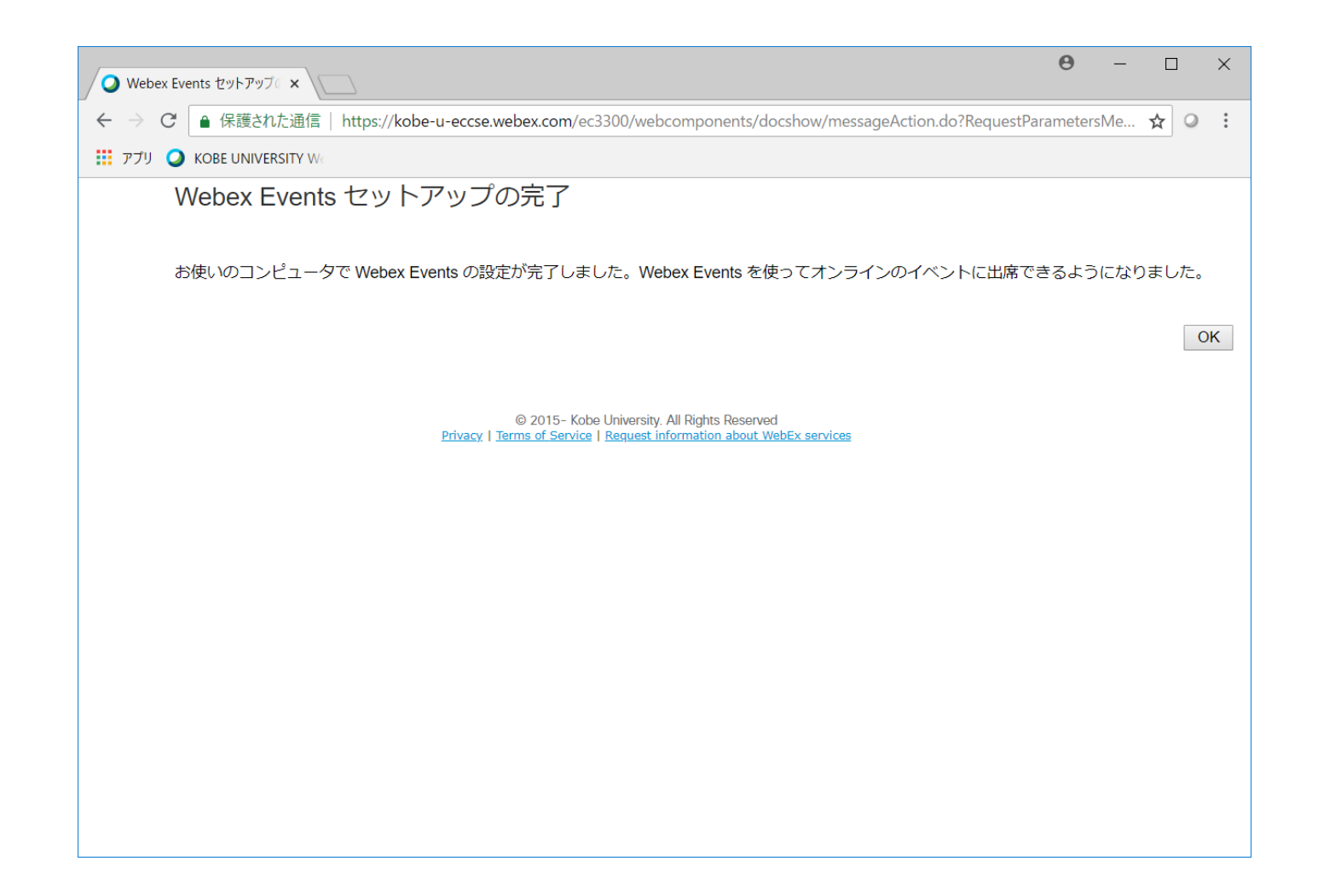